## Job Aid for Accessing DocuSign form with Single Sign On(SSO) using the Delegated Email/Resource shared account

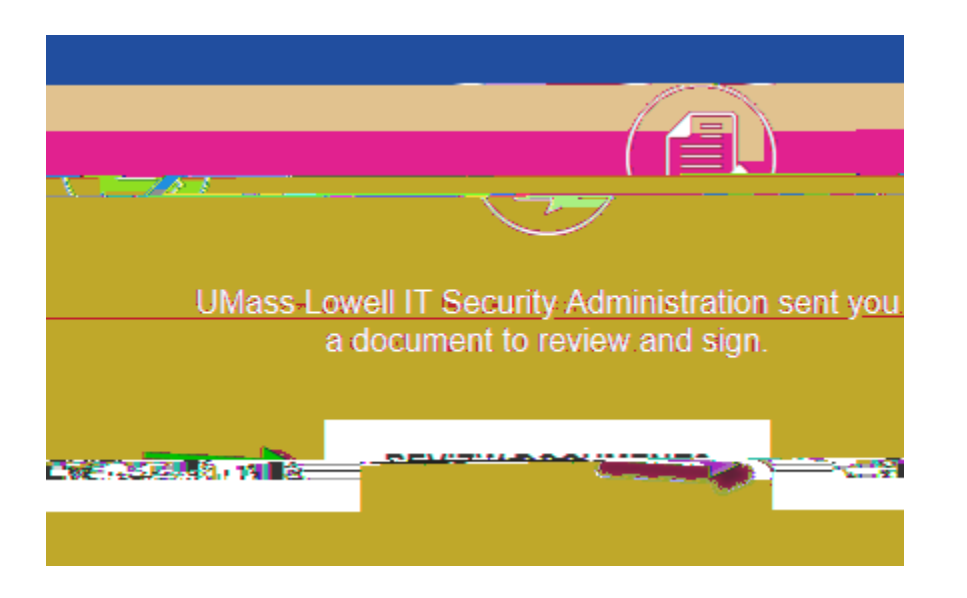

- 1. Right Click on the Review Documents Button and choose Copy Hyperlink
   then paste the

   URL into an LigBow
   inChoorNorPitting

   SpirFieBow
- 2. Logon using the D**b**StEl/hRoAtEband Dig Poly setup when the account was added to Docusign workflow.

| HootCoel idBooicCoocNopPir |  |
|----------------------------|--|
| Star Fite Boy              |  |

Chrome - clicking on the 3 dots in upper right corner of browser and choose Incognito window

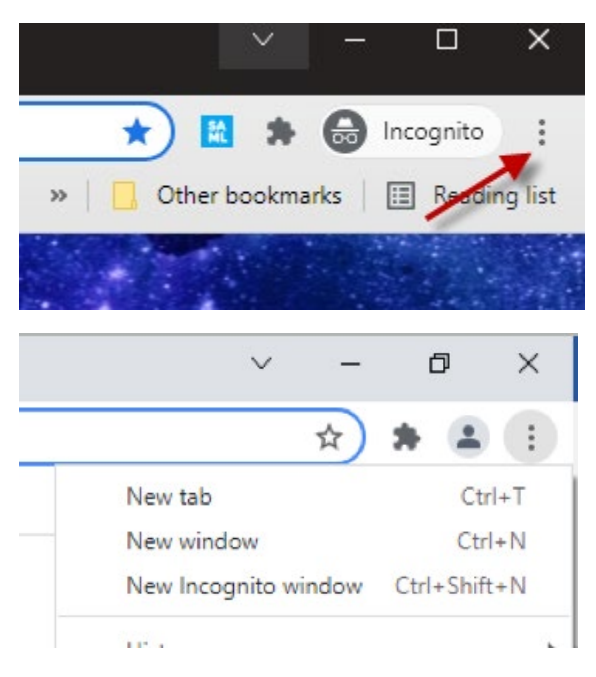

## Firefox

wShill tulox metmetra input httimex convent search-narobertate ec? i owner

|                                                                                                    |                                                                                                    | · · ·                                                                                                    |
|----------------------------------------------------------------------------------------------------|----------------------------------------------------------------------------------------------------|----------------------------------------------------------------------------------------------------|
|                                                                                                    | WWiimedenww                                                                                                    |                                                                                                    |
|                                                                                                    | www.inniedeedwing                                                                                                    |                                                                                                    |
|                                                                                                    |                                                                                                    |                                                                                                    |
|                                                                                                    |                                                                                                    |                                                                                                    |
|                                                                                                    |                                                                                                    |                                                                                                    |
|                                                                                                    | -                                                                                                    |                                                                                                    |
|                                                                                                    |                                                                                                    |                                                                                                    |
|                                                                                                    |                                                                                                    |                                                                                                    |
| and a second second second second second second second second second second second second second second second |                                                                                                    | and the second second second second second second second second second second second second second second second |
|                                                                                                    |                                                                                                    | 2                                                                                                    |
|                                                                                                    | Sign in to Firefox                                                                                                    | 2                                                                                                    |
|                                                                                                    | AND A CONTRACTOR OF A CONTRACTOR OF | ÷.                                                                                                    |
|                                                                                                    | Lite Dave a                                                                                                    | B. L. C.                                                                                                    |
|                                                                                                    |                                                                                                    |                                                                                                    |
|                                                                                                    |                                                                                                    |                                                                                                    |
|                                                                                                    |                                                                                                    |                                                                                                    |
|                                                                                                    |                                                                                                    |                                                                                                    |
|                                                                                                    |                                                                                                    |                                                                                                    |
|                                                                                                    |                                                                                                    |                                                                                                    |
|                                                                                                    |                                                                                                    |                                                                                                    |

## <u>Safari</u>

## TO RESET IN DISBERAR BANDER

If the Delegated Email account has been activated, there is a forgot password link that you can use to reset your password from the DocuSign login page as below.

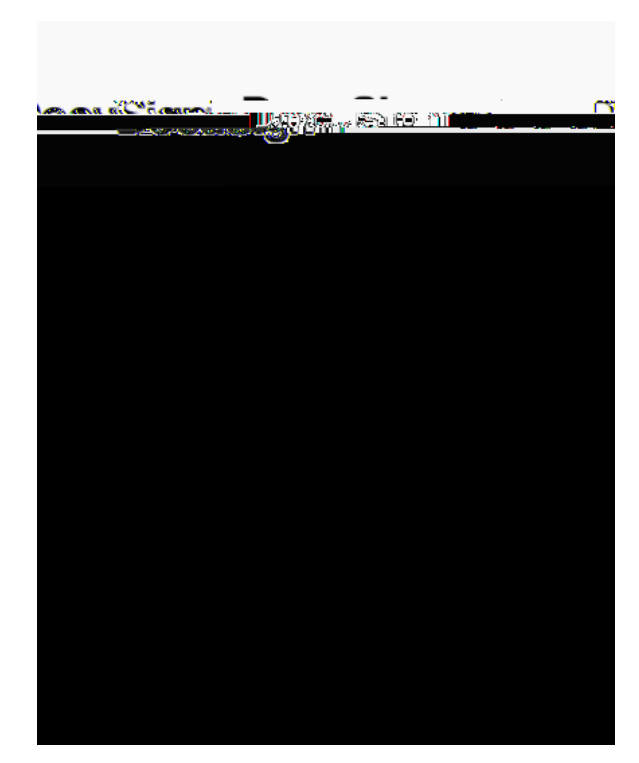